報名畫面參考範例:為了報名順利,請先備妥各項報名資料,再進入報名畫面。 畫面分為基本資料、聯絡資料。請注意將填寫時間盡量在15分鐘內完成。

| 繳款帳系所代                                                                                                    | ★: 95936950000214                                                                                                    |                                                                                                    |     |
|----------------------------------------------------------------------------------------------------|----------------------------------------------------------------------------------------------------|----------------------------------------------------------------------------------------------------|-----|
| 系所代                                                                                                    |                                                                                                    | 系所代碼選錯回前頁                                                                                                    |     |
|                                                                                                    | 禹:1010 中國文學系                                                                                                    |                                                                                                    |     |
| 姓                                                                                                    | 名:                                                                                                    | 性別: 請選擇 >                                                                                                    |     |
| 1.<br>2.                                                                                                    | 單名者中間空2個半形空白(例:<br>名字若無法輸入,請用2個半形<br>並於 113 年 05 月 16 日(星其)                                                                                                    | :陳○○欣)<br>绀替代(例:李##美、張俊##),再填寫「網路報名造字申請表」,<br>期四)前傳真(FAX:02-23626282)至本校課務組。                                                                                                    |     |
| 本國生或僑                                                                                                    | 生:◎本國生 ○僑生 (                                                                                                    | (請打勾)                                                                                                    |     |
| 身分證                                                                                                    | 歳: (本國生講                                                                                                    | 请填身分证號, 偽生則填居留證號)                                                                                                    |     |
| 生                                                                                                    | 日:民國 請選擇 > 年 請選                                                                                                    | 择~ 月 请選择~ 日                                                                                                    |     |
| 身分                                                                                                    | 別:○一般生 ○運動績優                                                                                                    | ○退伍軍人                                                                                                    |     |
| 医旁机                                                                                                    |                                                                                                    | o se a la construcción de la construcción de la construcción de la construcción de la construcción de la constr                                                                        |     |
| 學校代                                                                                                    | 禹: 請選擇                                                                                                    | ◆ 學力代碼: 請選擇 ◆                                                                                                    |     |
| 就讀學系                                                                                                    | a.:                                                                                                    | (請填全名,例:醫護管理學系醫療管理組;若選 994 國外大學,請填寫校名及學系組)                                                                                                    | 2名) |
| 二、 就讀<br>例: 某生係<br>專科學校年<br>各資料<br>以下地均<br>地址範令<br>當此而、<br>羅斯福路                                                                                                    | 技若已改制:請輸入改制後之<br>「 <u>小</u> 北南專」改制後為「 <u>小</u> 北<br>」       以及電話填寫方式請遵照範例<br>」       」大安區 ~ 106       189巻8弄7號6艘之1                                                                                                    | 之华校代码亚點遊號讀千朝(2 千朝、3 千朝、或 3 千朝)<br>商業技術學院」3年制畢業生,則輸入 "U45",並點選「 3 年制」。           購寫                                                                                                    |     |
| 二、就讓係<br>專科學校年<br>答賣料<br>以下地約<br>台台北市、<br>羅斯福路<br>電行動字請<br>戶籍地址:                                                                                                    | 技若已改制:請輸入改制後之<br>「畫北商專」改制後為「畫北市<br>則:<br>」<br>」<br>以及電話填寫方式請遵照範例<br>]:<br>「大安區 > 106<br>4段9老8弄7號6億之1<br>]: 02-12345678<br>;: 0928123456<br><b>引 半形 阿拉伯數字。例如請</b><br>()<br>) 國內地址                                                                                                    | 之中投代碼並點選紙資平前 (2 千前、3 千前、或 3 千前)<br>高業技術學院」3年制畢業生,則輸入 "U45",並點選「 3 年制」。           填寫           使用『107』;勿使用『106』。                                                                        |     |
| 二、 就讀<br>傳<br>非<br>一、 就<br>傳<br>和<br>學<br>校<br>年<br>一<br>整<br>4<br>5<br>5<br>5<br>5<br>4<br>5<br>5<br>5<br>5<br>5<br>5<br>5<br>5<br>5<br>5<br>5<br>5<br>5                                                                                                    |                                                                                                    | 之中投代碼並點選紙資平前 (2 千前、3 千前、)<br>高業技術學院」3年制畢業生,則輸入 "U45",並點選「 3 年制」。           1填寫           使用『107』;勿使用『106』。                                                                             |     |
| 二、 就讀為<br>專科學校年<br>格育料<br>以下地統<br>地址地市<br>電話動電話<br>行動字請<br>戶藉地址:                                                                                                    | 校若已改制:請輸入改制後之<br>「                                                                                                    | 之中投代码亚路逸就讀平前 (2 千前、3 千前、或 3 千前)<br>高業技術學院」3年制畢業生,則輸入 "U45",並點選「 3 年制」。            填寫           (使用『107』;勿使用『106』。                                                                      |     |
| 二、 就讓係<br>專科學校年<br>路資料<br>以下址範<br>地台北市下<br>羅話範電<br>新聞<br>戶籍地址:<br>永久電話:                                                                                                    | 校若已改制:請輸入改制後之<br>「                                                                                                    | 之中投代码亚跖造筑旗平钢 (2 千钢、3 千钢、双 3 千钢)<br>高業技術學院」3年制畢業生,則輸入"U45",並點選「 3 年制」。           以寬寫           使用『107』;勿使用『106』。                                                                        |     |
| <ul> <li>二、 就讀你</li> <li>第 其學校年</li> <li>客資料</li> <li>以下地均</li> <li>台北市、</li> <li>電話範疇</li> <li>電話範疇</li> <li>截字請</li> <li>戶籍地址:</li> <li>永久電話:</li> <li>EMAIL:</li> </ul>                                                                                                    | 校若已改制: 請輸入改制後之<br>「<br>小<br>たい及電話填寫方式請遵照範例」<br>:<br>·<br>·<br>·<br>·<br>·<br>·<br>·<br>·<br>·<br>·<br>·<br>·<br>·                                                                                                    | 之中投代码亚跖造筑旗平前 (2 千前、3 千前、)<br>高業技術學院」3年制畢業生,則輸入"U45",並點選「 3 年制」。           煤寬           (使用『107』;勿使用『106』。                                                                              |     |
| <ul> <li>二、 就讀你</li> <li>第 其像</li> <li>專 科學校年</li> <li>終資料</li> <li>以下地約</li> <li>台湾斯福路</li> <li>電話範電:</li> <li>數字請</li> <li>戶籍地址:</li> <li>永久電話:</li> <li>EMAIL:</li> </ul>                                                                                                    | 校若已改制:請輸入改制後之<br>「<br>小文<br>」<br>、<br>大文<br>二<br>大文<br>二<br>、<br>、<br>106<br>4<br>(105<br>4<br>(105<br>(105<br>4<br>(105<br>4<br>(105<br>(105 | (2年校代碼並點選紙資手前 (2 千前、3 千前、)<br>高業技術學院」3年制畢業生,則輸入 "U45",並點選「 3 年制」。           (使用『107』;勿使用『106』。                                                                                         |     |
| <ul> <li>二、 就讀為</li> <li>二、 就讀為</li> <li>二、 就讀為</li> <li>二、 就讀為</li> <li>二、 就讀為</li> <li>二、 就讀為</li> <li>三、 某生係為</li> <li>專科學校年</li> <li>松车</li> <li>地址地市</li> <li>一 超</li> <li>一 超</li> <li>近 地址市</li> <li>一 超</li> <li>一 超</li> <li>1 世</li> <li>通 訊 地址:</li> </ul>                                                                                                    | <ul> <li>         は若己改制:請輸入改制後之         「臺北商專」改制後為「臺北市         封:         「</li> <li>         は以及電話填寫方式請遵照範例         </li> <li>         は以及電話填寫方式請遵照範例         </li> <li>         は、         「</li> <li>         は、         「</li> <li>         は、         </li> <li>         は、         </li> <li>         は、         2245678         </li> <li>         は、         の回や地址         </li> <li>         時市          「那顏市區          「夢遠區酸         </li> <li>         「         個の地址         </li> <li>         日本形町拉伯數字。例如請伯         </li> <li>         個の地址         </li> <li>         日本地町本伯數字。例如請伯         </li> <li>         「</li> <li>         「</li> <li>         「</li> <li>         「</li> <li>         「</li> <li>         日の地址         </li> <li>         日の地址         </li> <li>         日本地町  た         日本地町         日         </li> <li>         日の地         日         </li> <li>         日の地         日         </li> <li>         日         日         </li> <li>         日         日         日</li></ul>                                                                                                    | 之中投代码亚路逸就讀手前(2 千前、3 千前、或 3 千前)<br>高業技術學院」3年制畢業生,則輸入"U45",並點選「3 年制」。           (填寫           (填寫「107』;勿使用『106』。                                                                         |     |
| 二、 就預備<br>專科學校年<br>將資料<br>以下拖約<br>當對<br>地址述市、<br>電話動電<br>電話動電<br>電話動電<br>行數字請<br>戶籍地址:<br>永久電話:<br>EMAIL:<br>通訊地址:                                                                                                    | <ul> <li>         は若己改制:請輸入改制後之         「臺北商專」改制後為「臺北市         封:         「</li> <li>         は以及電話填寫方式請遵照範例         </li> <li>         は以及電話填寫方式請遵照範例<br/>は         :         </li> <li>         はのとしては、         はのの地址<br/>時市 ◇「那鎮市區◇「寧遠區號         </li> <li>         「の地址<br/>「</li> <li>         「の地址<br/>「</li> <li>         「の地址         </li> <li>         「の地址         </li> <li>         「の地址         </li> <li>         「「</li> <li>         「</li> <li>         「</li></ul>                                                                                                    | 之中投代码亚路逸规谓平明(2 平明、3 平铜、3 千铜)<br>高素技術學院」3年制畢業生,則輸入"U45",並點選「3 年制」。           「填寫           使用『107』;勿使用『106』。                                                                            |     |
| <ul> <li>二、就議係及<br/>專科學校年</li> <li>終資料</li> <li>以下址約</li> <li>近下址約</li> <li>二、菜生係及</li> <li>專科學校年</li> <li>総合</li> <li>電話動電話</li> <li>載地址:</li> <li>承久電話:</li> <li>EMAIL:</li> <li>通訊地址:</li> </ul>                                                                                                    | <ul> <li>技者已改制:請輸入改制後之</li> <li>「畫北南專」改制後為「畫北前</li> <li>封:</li> <li>&gt;</li> <li>上以及電話填寫方式請遵照範例:</li> <li>(二)</li> <li>大安區 &gt; 106</li> <li>4般9巻8弄7號6傑之1</li> <li>4:02-12345678</li> <li>5:0928123456</li> <li>明半形阿拉伯數字。例如請任</li> <li>● 國內地址</li> <li>藝市 &gt; 「鄉鎮市區 &gt; 鄭道區號</li> <li>○ 國內地址</li> <li>○ 國內地址</li> <li>○ 國內地址</li> <li>○ 國內地址</li> <li>○ 國內地址</li> <li>○ 國內地址</li> <li>○ 國內地址</li> <li>○ 國內地址</li> <li>○ 國內地址</li> </ul>                                                                                                    | 2年校代碼並點選紙資手前(2 千前、3 千前、或 3 千前)<br>高業技術學院」3年制畢業生,則輸入"U45",並點選「 3 年制」。           以寫           使用『107』;勿使用『106』。                                                                          |     |
| <ul> <li>二、就讀為</li> <li>第4學校年</li> <li>將資料</li> <li>以下地約</li> <li>自治</li> <li>一, 第生係為</li> <li>第4學校年</li> <li>以下地約</li> <li>一, 第4</li> <li>一, 第4</li> <li>一, 第4</li> <li>一, 第4</li> <li>一, 第4</li> <li>一, 第4</li> <li>一, 第4</li> <li>一, 第4</li> <li>二、、、、、、、、、、、、、、、、、、、、、、、、、、、、、、、、、、、、</li></ul>                                                                                                    | <ul> <li> 技若已改制:請輸入改制後之 (臺北南專」改制後為「臺北市  (三人) (三人)<th>2年校代碼並認過就讀手朝(2 千朝、3 千朝、或 3 千朝)<br/>高業技術學院」3年制畢業生,則輸入"U45",並點還「 3 年制」。           「填寫           (使用『107』;勿使用『106』。</th><th></th></li></ul>                                                                                                    | 2年校代碼並認過就讀手朝(2 千朝、3 千朝、或 3 千朝)<br>高業技術學院」3年制畢業生,則輸入"U45",並點還「 3 年制」。           「填寫           (使用『107』;勿使用『106』。                                                                        |     |
| <ul> <li>二、 就讀<br/>第 科學校年</li> <li>第 4 學校年</li> <li>約 6 台北市下地街<br/>地址市下地街<br/>台北市下地街</li> <li>電話範書</li> <li>電話範書</li> <li>(1) 6 台北市</li> <li>(1) 6 台北市</li> <li>(1) 6 台北</li> <li>(1) 6 台北&lt;</li></ul> |                                                                                                    | 2年校代碼並點選取選手制(2 千利、3 千利、双 3 千利)<br>高業技術學院」3年制畢業生,則輸入"U45",並點選「 3 年制」。           (填寫           (填用『107』;勿使用『106』。   (信延課) :您的「准考證及成績單的通訊地址」,請務必小心填寫正確。                                   |     |
| 二、 就資為<br>專科學校年<br>將資料<br>以下地約<br>台台<br>一, 某生係為<br>專科學校年<br>以下地約<br>台台<br>一, 一, 一, 一, 一, 一, 一, 一, 一, 一, 一, 一, 一, 一                                                                                                    | 技若已改制:請輸入改制後之<br>(畫北商專」改制後為「畫北前                                                                                                    | 之中投代码亚路逸就谓平明(2 千明、3 千明、或 3 千明)<br>高素技術學院」3年制畢業生,則輸入"U45",並點還「 3 年制」。           填寫           填寫           使用『107』;勿使用『106』。           :信廷課)           :您的「准考證及成績單的通訊地址」,請務必小心填寫正確。      |     |
| 二、就領係<br>專科學校年<br>將資料<br>以下地約<br>當對<br>電話動電話<br>電話動電話<br>電話動電話<br>戶籍<br>地址上市下<br>総<br>約<br>章<br>約<br>章<br>約<br>章<br>約<br>章<br>約<br>章<br>十<br>题<br>章<br>十<br>题<br>章<br>十<br>题<br>章<br>十<br>题<br>章<br>书<br>學<br>校<br>年<br>》<br>》<br>》<br>》<br>》<br>》<br>》<br>》<br>》<br>》<br>》<br>》<br>》<br>》<br>》<br>》<br>》<br>》                                                                                                    | <ul> <li>         は若己改制:請輸入改制後之<br/>「畫北南專」改制後為「畫北前<br/>は、以及電話填寫方式請遵照範例到<br/>は、          「大安區 &gt; 106<br/>4段9巻8弄7號6標之1<br/>4 : 02-12345678<br/>年形阿拉伯數字。例如請任<br/>● 國內地址<br/>縣市 &gt; 「那顏市區 &gt; 鄧近區號<br/>○ 國外地址<br/>蘇市 &gt; 「那顏市區 &gt; 鄧近區號         ○<br/>國內地址<br/>蘇市 &gt; 「那顏市區 &gt; 鄧近區號         ○<br/>國內地址<br/>國內地址<br/>國內地址<br/>國內地址<br/>國內地址<br/>國內地址<br/>國內地址<br/>國內地址<br/>國內地址<br/>(國內地址<br/>(因)<br/>(日)<br/></li> </ul>                                                                                                    | 《本稅代碼並點通就讀平朝 (2 平朝、3 平朝、或 3 平朝 )<br>高葉技術學院」3年制畢業生,則輸入 "U45",並點選「 3 年朝」。          填寫         填寫         使用『107』:勿使用『106』。         (在延駅)         您的「准考證及成績單的通訊地址」,請務必小心填寫正確。         (夜) |     |

特別提醒事項:通訊地址是寄送您的「准考證的通訊地址」,請務必小心填寫正確。 按送出鍵後,進入「網路報名資料檢查確認」網頁。 在「網路報名資料檢查確認」網頁中,請再次確認資料無誤後,按「報名確認」鍵後,無法再更改資料。

並進入如下頁「網路報名印表網頁」,若出現「恭<mark>喜您報名已成功」訊息,表示報名</mark> 成功。同時,請按「印報名表」鍵印出「報名表」,自行留存。

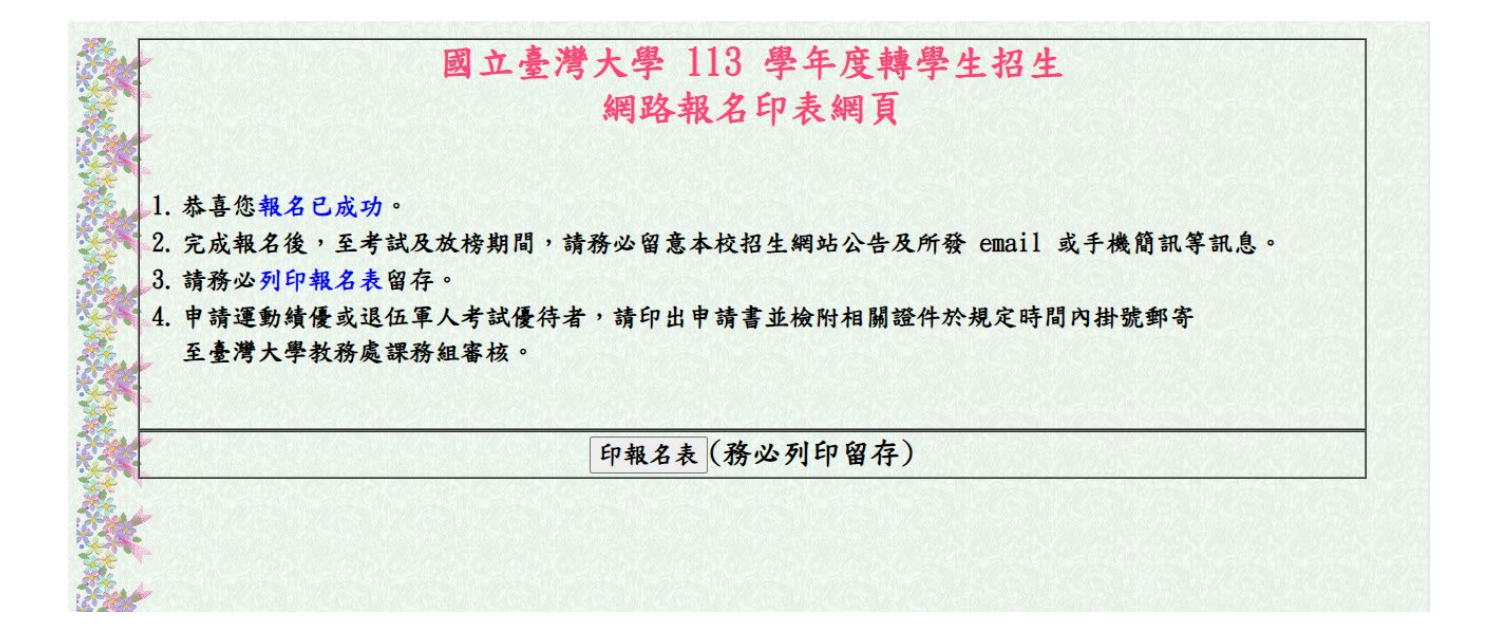